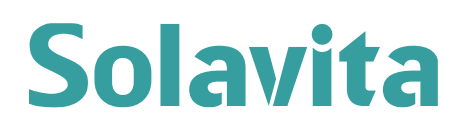

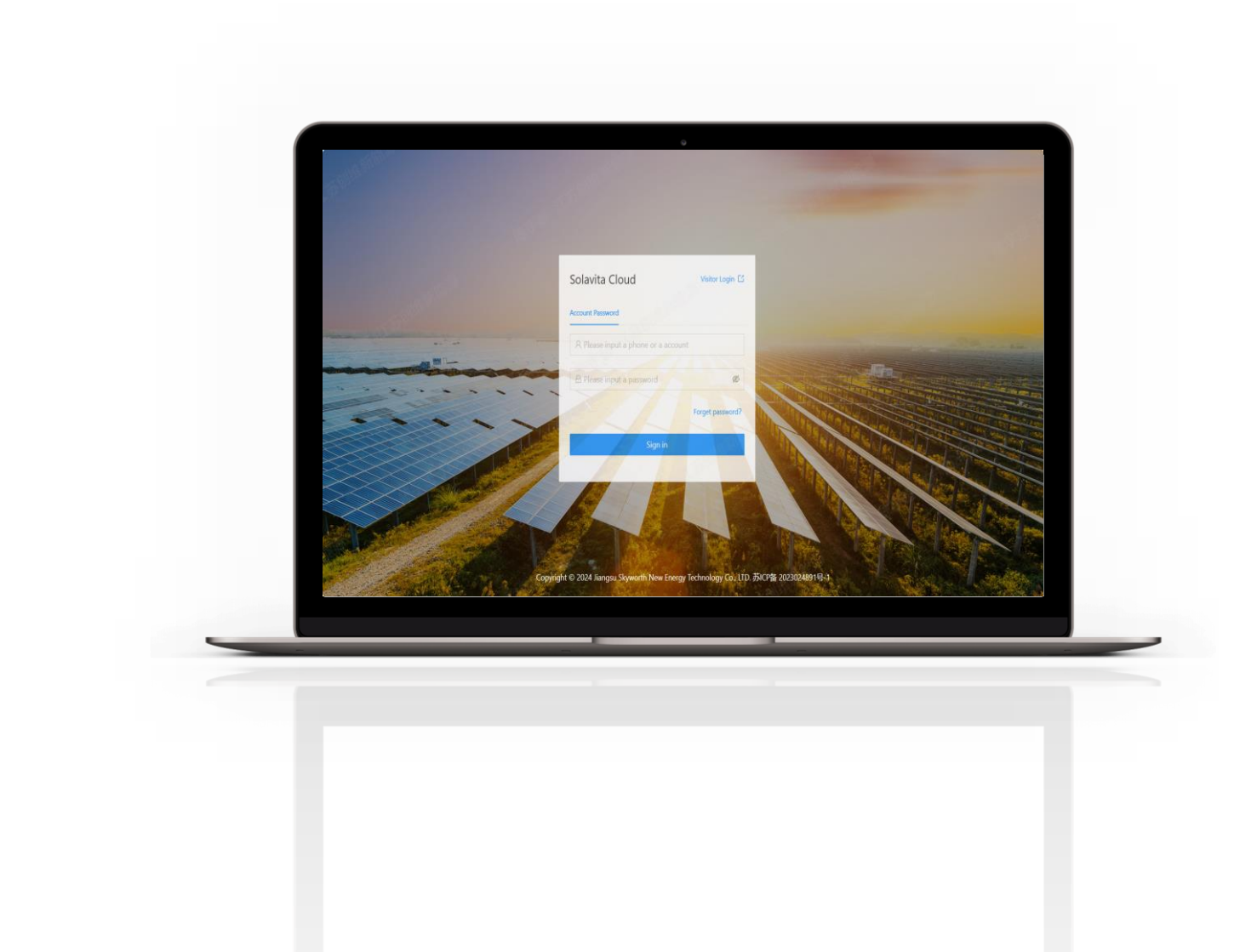

# Solavita Cloud(Web)

# User Manual

File version-202407-V1-EN Information might be subject to change without notice during product improving.

## CATALOGUE

| 1. Product Description   | 1  |
|--------------------------|----|
| 1.1 Background           | 1  |
| 1.2 Platform overview    | 1  |
| 1.3 Platform features    | 1  |
| 2. Interface             | 3  |
| 2.1 Home page            | 3  |
| 2.2 Plants List          |    |
| 2.3 Device Management    | 3  |
| 2.4 Alarm Management     | 3  |
| 2.5 Chart Management     | 3  |
| 2.6 Warranty Information | 3  |
| 2.7 System Management    | 4  |
| 3. Function Description  | 5  |
| 3.1 Login                | 5  |
| 3.2 Adding Power Station | 5  |
| 3.3 Home page            | 8  |
| 3.4 Plants list          | 10 |
| 3.5 Equipment Management | 12 |
| 3.7 Chart Management     | 19 |
| 3.8 Warranty Information | 25 |

### **1. Product Description**

### 1.1 Background

Based on the rapid development of the photovoltaic power generation industry and the increasing demand for monitoring and management of photovoltaic power stations. Through automated data collection, real-time monitoring, data analysis, and Revenue prediction functions, the photovoltaic data monitoring and operation platform can help improve the reliability, power generation efficiency, and safety of photovoltaic power plants.

#### **1.2 Platform overview**

The intelligent energy management system independently developed by Jiangsu Skyworth New Energy Technology Co., Ltd. Mainly used for distributed household grid connection and distributed household energy storage systems. Real time monitoring of power generation, power, current, voltage, and other data of grid connected systems and energy storage systems; Through data analysis and intelligent algorithms, intelligent management of photovoltaic energy storage systems can be achieved, including revenue prediction, fault identification, and parameter optimization. A software system based on advanced network interconnection, utilizing the latest information technology to achieve efficient monitoring and status information analysis.

### **1.3 Platform features**

#### Diversified platforms

The system is based on a network platform, easy to operate, suitable for Intranet/Internet applications, and not limited by geography. Mobile terminals can seamlessly connect with various systems.

#### • High Efficiency

It can effectively locate a certain equipment in a power station in a certain area through

observation and analysis in a short period of time, and quickly inform management personnel for maintenance

### • Safe and reliable

Based on distributed data storage, provide backup tools, improve password and login verification mechanisms, and enhance system security.

### 2. Interface

### 2.1 Home page

Quickly obtain summary statistics of power station equipment and monitor the conversion status of the power station in real time. Summarize information, distribution addresses, power generation status, etc., effectively promote the improvement of power generation efficiency and data analysis in power stations.

### **2.2 Plants List**

Power plant monitoring: Real time monitoring of power plants and equipment, refined management of different types of equipment.

Information viewing: facilitates the viewing of power station and equipment information, enabling collaborative management and maintenance.

### 2.3 Device Management

The device management interface is an important component of the photovoltaic data monitoring and operation platform, which provides functions for managing and configuring photovoltaic power station equipment.

### 2.4 Alarm Management

Alarm classification: Real time alarm, historical alarm, and summary display of power plant equipment alarm data information.

Alarm processing: Quickly obtain information based on the alarm status and arrange for processing.

Alarm function: supports alarm query, notification setting, refresh setting, details, and data export.

### 2.5 Chart Management

Display the operational status, performance indicators, and real-time equipment data of the power plant to assist users in data analysis and decision-making.

### 2.6 Warranty Information

Warranty management displays equipment quality assurance information, including device name, warranty period, warranty status, etc.

### 2.7 System Management

The system management interface is used to manage the owner's power plant or needs to be transferred to a new installation company for further maintenance.

User manual

# Solavita

### **3. Function Description**

### 3.1 Login

Enter the website address( http://solavita.skyworthne.com/ ) in the browser, and you can enter the Solavita Could Management Platform.

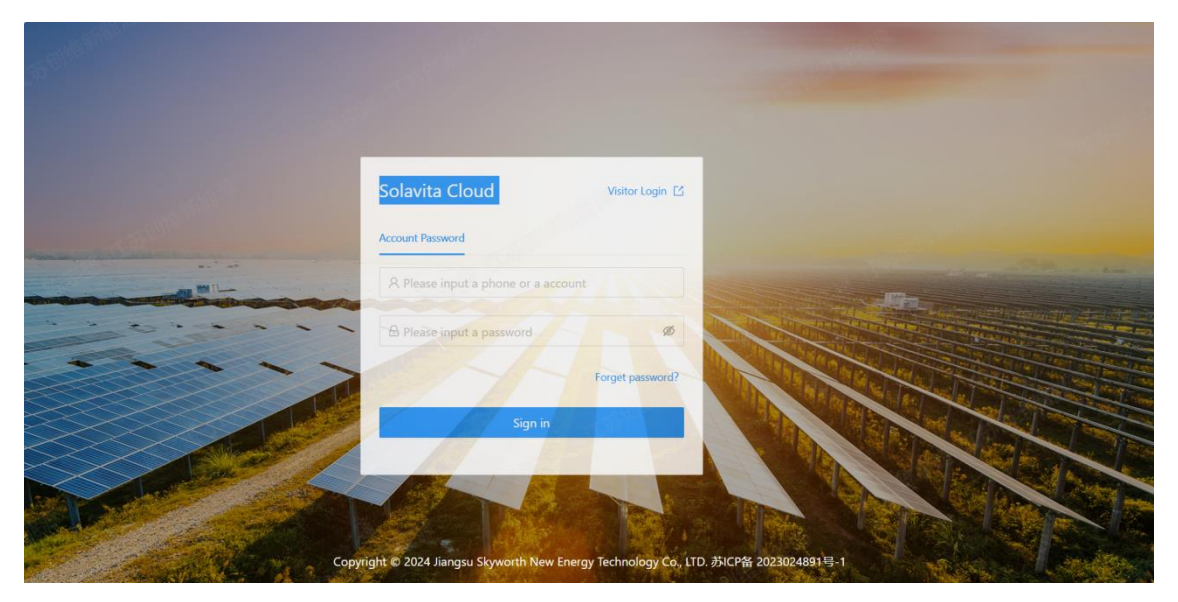

### **3.2 Adding Power Station**

Click on **[Plants list]** - **[add station]** :

| olavita              | ⊡ B     | usiness 昭 System                                                                                                    |               |           |                       |         |                     |        |                         |                          |                            | ୧ : ପ         |
|----------------------|---------|----------------------------------------------------------------------------------------------------|---------------|-----------|-----------------------|---------|---------------------|--------|-------------------------|--------------------------|----------------------------|---------------|
| Home                 | < Ho    | me Plants List ×                                                                                                    |               |           |                       |         |                     |        |                         |                          |                            |               |
| Plants List          | Station | Name: Please other the network                                                                                                    | Install       | od Canaci | itur:                 |         |                     | Doutro | r station area:         |                          | rearch recet               | Unfold V      |
| Device Manager 🛛 👻   | Station | Prease enter the power s                                                                                                    | Install       | eu capaci | ity.                  |         |                     | FOWE   | station area.           |                          | reset                      | Childia +     |
| Alarm Management 💙   | All(2)  | S Communication(0) 6 Conne                                                                                                    | cting(0)      | 😑 Offi    | line(1)               | Partial | lly Offline(1)      | 0      | Alarm Free(1)           | intermed Alarm(1) O refr | esh 土 download             | + add station |
| Chart Management     |         |                                                                                                    | Comm          |           |                       |         |                     |        |                         |                          |                            |               |
| Warranty Information |         | Station Name                                                                                                    | unicati<br>on | Alarm     | Installed<br>Capacity | ÷       | generated<br>output | ÷      | system power<br>ratio ⑦ | full-load hours ⑦ 🗘      | last update                | Operate       |
| System Manageme Y    |         | Test Grid Connection<br>® 江苏省苏州市史丘区刻塘街首建花新村(五区                                                                                                    | •             | •         | 50kWp                 |         | 0.0kW               |        | 0.0%                    | 6h                       | 2024-07-10 15:00:<br>GMT+8 | edit delete   |
|                      |         | Testing energy storage<br></td <td>•</td> <td>•</td> <td>15kWp</td> <td></td> <td>0.0kW</td> <td></td> <td>0.0%</td> <td>22h</td> <td>2024-07-10 15:00:<br/>UTC+8</td> <td>edit delete</td> | •             | •         | 15kWp                 |         | 0.0kW               |        | 0.0%                    | 22h                      | 2024-07-10 15:00:<br>UTC+8 | edit delete   |
| . U                  |         |                                                                                                    |               |           |                       | 1       |                     |        |                         |                          | 1-2共2条 <                   | 1 > 10 / page |
| Alte                 |         |                                                                                                    |               |           |                       |         |                     |        |                         |                          |                            |               |
|                      |         |                                                                                                    |               |           |                       |         |                     |        |                         |                          |                            |               |
|                      |         |                                                                                                    |               |           |                       |         |                     |        |                         |                          |                            |               |

#### 1)Add power station information:

Please follow the prompts to complete the basic information of the power station:

#### User manual

station name, power station location, area, location, latitude and longitude, plant time zone, creation time, and installer. The asterisk indicates mandatory fields, while the more complete the other information is, the more conducive it is for you to manage the power station.

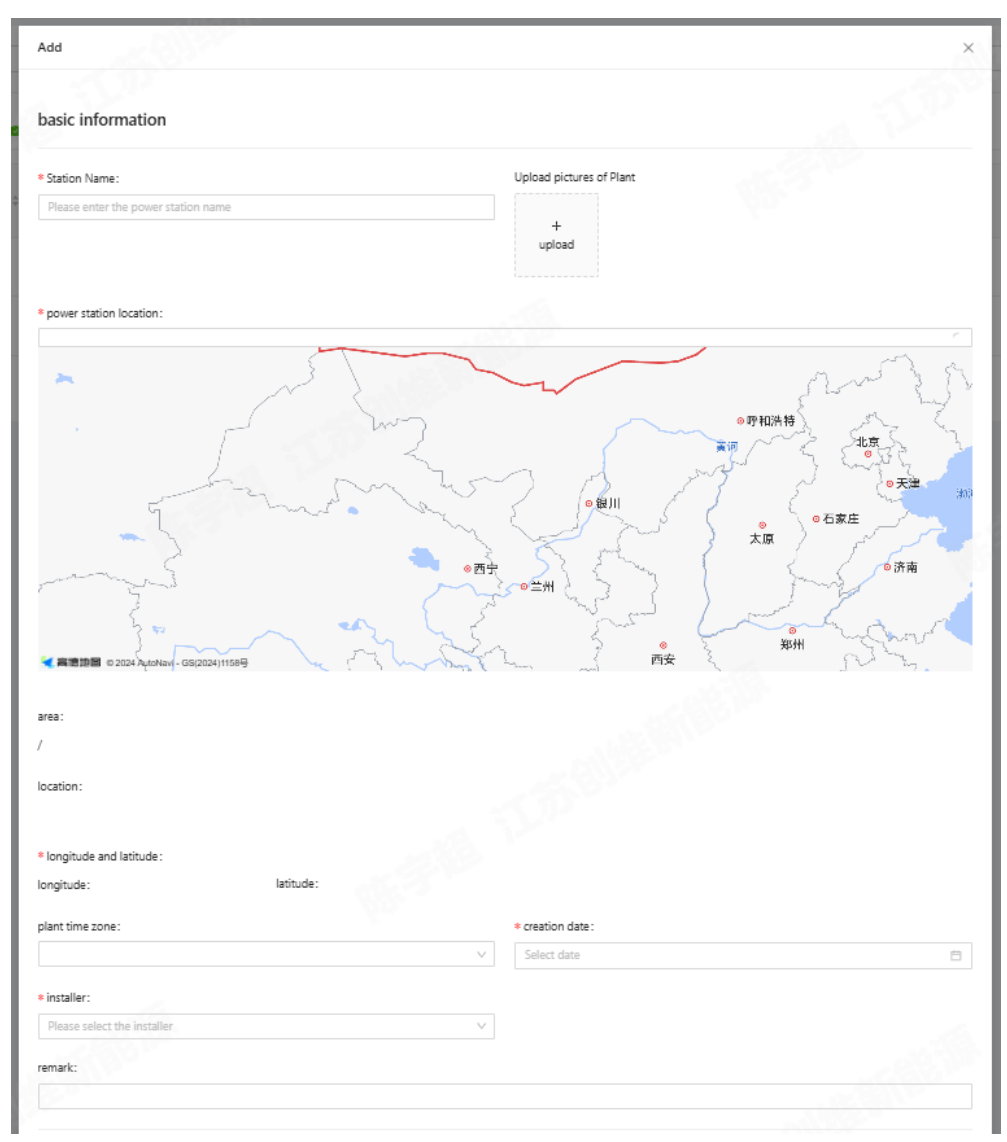

### 2) System information:

Please complete the power station system information according to the actual situation of the power station to be created: type of power station, system type (fully power connect to the grid, self-consumption, energy storage system), station installed capacity, and grid connection date.

Note: Choosing different system types will display different data dashboards. Please choose the correct system type according to the actual situation.

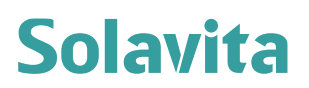

#### User manual

| system information                 |        |                               |   |
|------------------------------------|--------|-------------------------------|---|
| * Type of power station:           |        | * system type:                |   |
| Please select a power station type | $\vee$ | Please select the system type | V |
| * station.installedCapacityKwp:    |        | grid connection date:         |   |
|                                    |        | Select date                   | Ë |
|                                    |        |                               |   |

#### 3) Device information:

Please add the inverter SN number according to the nameplate on the on-site inverter.

| e of power stati                         | Add                              | ×                                        |   |
|------------------------------------------|----------------------------------|------------------------------------------|---|
| ase select a pow                         | Device SN:                       | Device Name                              |   |
| on.installedCap                          | Please Enter Device SN           | Please Enter Device Name                 |   |
|                                          | Equipment Model                  | Device Type                              |   |
|                                          | Please Select Equipment Model    | Please Select Device Type     V          |   |
|                                          | Equipment Brand                  | Rated Power                              |   |
| vice Inform                              | Please Select Equipment Brand    | V Please Enter Rated Power               | 3 |
| Binding Device                           | Single/Three Phase:              | MPPT Way                                 |   |
| binding Device                           | Please Select Single/Three Phase | V Please Enter MPPT Way                  |   |
| vice SN                                  | Device Location                  | Safe Country                             |   |
| i an an an an an an an an an an an an an | Please Enter Device Location     | Please Select Safe Country V             |   |
|                                          | Safety Standar                   | Battery Voltage Type                     |   |
|                                          | Please Select Safety Standard    | Please Select Battery Voltage Type     V |   |
|                                          | Battery Type                     | Battery Mode                             |   |
|                                          | Please Select Battery Type       | ✓ Please Select Battery Mode ✓           |   |

#### 4) income information:

Please improve the remaining information according to the actual situation. The more complete the information you enter, the better it will be able to manage the power plant, including the currency unit in the revenue information.

| income information              |                                 |  |
|---------------------------------|---------------------------------|--|
| * monetary unit:                | kilowatt-hour income(unit/kWh): |  |
| Please select the monetary unit | × ]                             |  |
| subsidy income(unit/kWh):       | total cos(unit):                |  |
| daily payment(unit):            |                                 |  |
|                                 |                                 |  |
|                                 |                                 |  |
|                                 |                                 |  |

#### 5) Complete creation:

After completing the power station information, please click the OK button in the

User manual

bottom right corner of the page to complete the creation.

### 3.3 Home page

[Home] - Summarize the relevant data during the monitoring and operation process of the corresponding power station based on the login account type, making it easy for you to quickly understand and use data charts to meet your global monitoring and analysis of the power station.

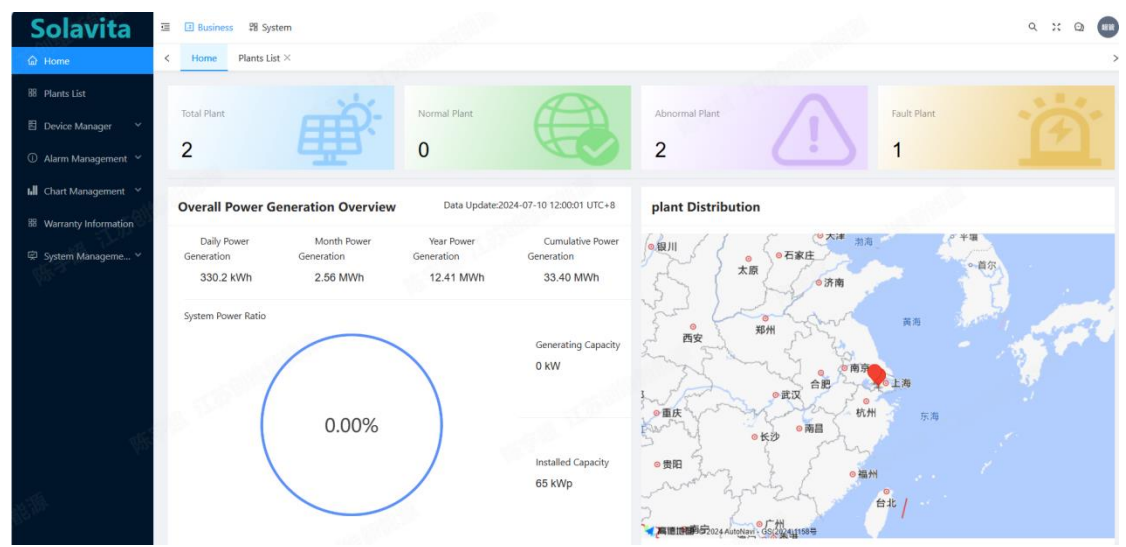

The status of the power station includes displays of the total number of power stations, normal power stations, abnormal power stations and faulty power station.

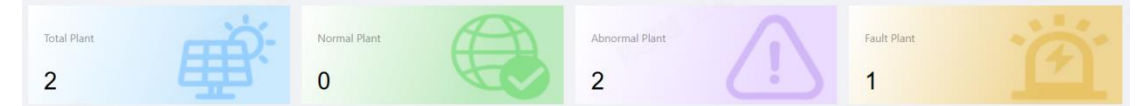

1) Overall power generation overview:

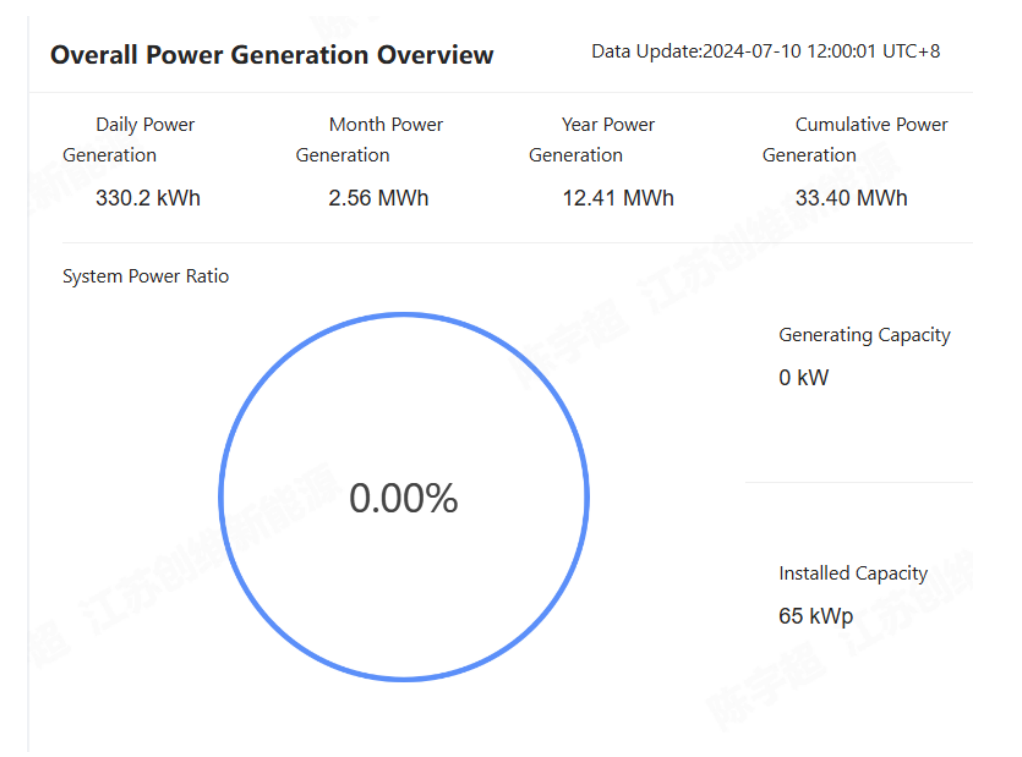

The overall power generation overview is a summary of all completed added power generation data in the system.

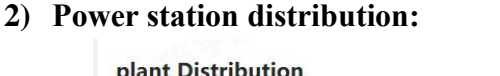

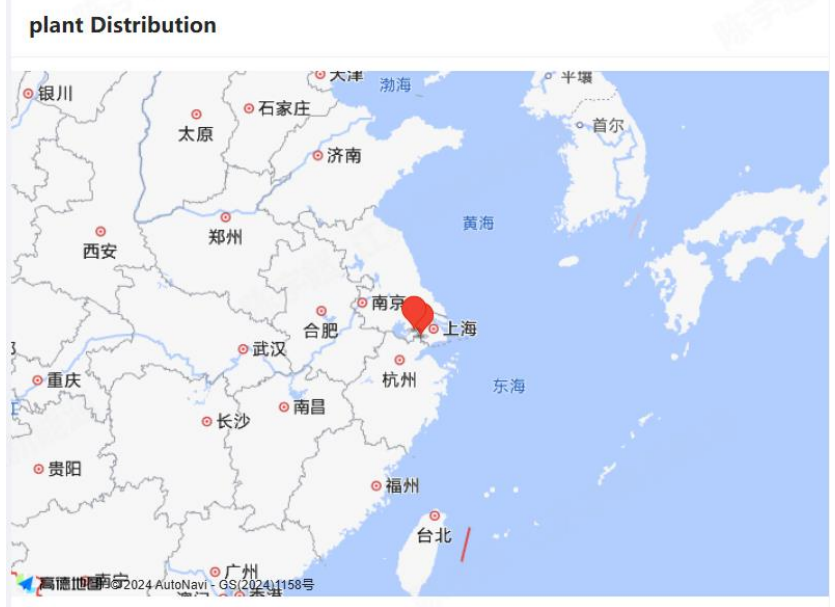

The distribution of power stations mainly displays the current location of the added power stations in a regional manner. By accurately positioning the power station position through longitude and latitude, it can support map zooming to view the status of the power station or clicking to obtain the status of the power station.

#### User manual

#### 3) Overall power generation history:

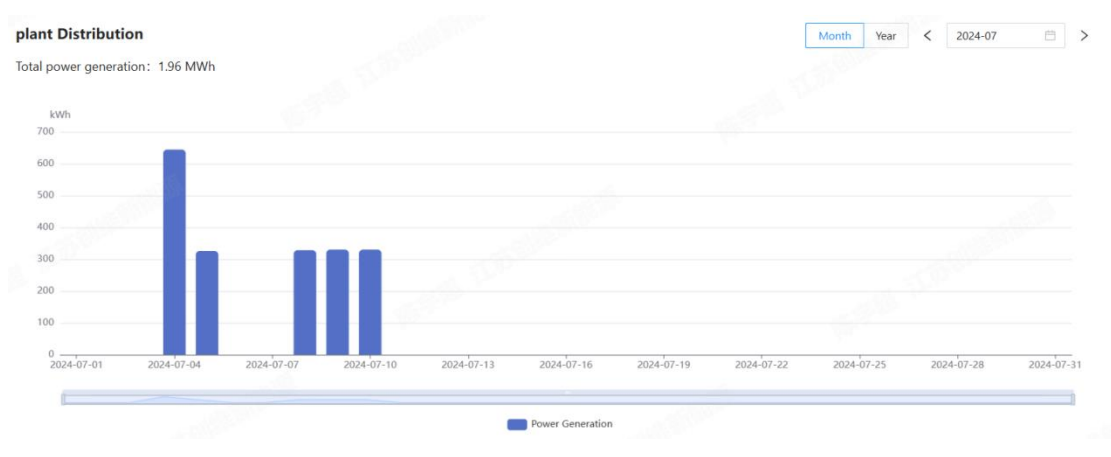

The overall power generation history is recorded based on the historical data of the power station's power generation in the current month or year. It is presented in the form of data charts for your quick understanding. It supports filtering specific power generation data history records by month/year dates.

**Year/Month Filtering:** Select the date filtering function in the upper right corner, which allows you to view historical power generation data from different dimensions based on the month/year. If you need to query specific months or years, you can click on the date option box to select specific months or years to view data variables.

### **3.4 Plants list**

In the **[Power Station List]** module, the completed added power station data information can be summarized and displayed for management. It supports functions such as power station query, adding power stations, viewing power station details, editing power stations, deleting power stations, and download/refreshing power station data to meet your management and data viewing needs.

You can accurately query the power station by entering its name, installed capacity, selecting power station area, grid connection status, power station type, system type, installer, etc.

#### User manual

| ition Na | ame: Please enter the power station             | n                     | Installed | Capacity:             |                     | Power stat                             | ion area: Please select | the power V                  | reset Unf           | old V        |
|----------|-------------------------------------------------|-----------------------|-----------|-----------------------|---------------------|----------------------------------------|-------------------------|------------------------------|---------------------|--------------|
| (2)      | Communication(0) Connect                        | cting(0)              | 😑 Offli   | ne(1) 0 Partial       | ly Offline(1)       | 🖉 Alarm Free(1)                        | 0 Alarm(1)              | O refresh                    | ⊥ download          | + add statio |
| 5        | Station Name                                    | Comm<br>unicati<br>on | Alarm     | Installed<br>Capacity | generated<br>output | <pre>\$ system power<br/>ratio ⑦</pre> | full-load hours 🔊 🍦     | last update                  | creation date       | Operate      |
|          | Test Grid Connection<br>◎ 江苏省苏州市成丘区斜墙街道莲花新村(五区  | •                     | 0         | 50kWp                 | 0.0kW               | 0.0%                                   | 6h                      | 2024-07-10 15:30:59<br>GMT+8 | 2024-07-01<br>GMT+8 | edit delete  |
|          | Testing energy storage<br>◎ 上海市青浦区金泽镇上海迎山湖船说休闲民 | 0                     | 0         | 15kWp                 | 0.0kW               | 0.0%                                   | 22h                     | 2024-07-10 15:30:59<br>UTC+8 | 2024-07-01<br>utc+8 | edit delete  |

All: All refers to the number of all power stations that have been added under the current login user's data permission

**Normal communication**: **Normal communication** refers to the status of the power station in which there are no offline devices present

offline: offline refers to all devices in the power station being offline

Partial offline: Partial offline refers to some devices under the power station being offline

Alarm free: Alarm free refers to the status of a power station in which there are no alarm devices present

Alarm: Alarm refers to currently some equipment in the power station being in an alarm state

**download/refresh :** When you need to export power station data information, you can check the corresponding power station data download or default download all data. After selecting according to your needs, click the **download** button to export the data field consistent with the data list field. Click the **refresh** button to refresh the current power plant data list, making it easier to handle some latency caching issues.

Edit: In the data operation column of the power station that has been added to the data list, an Edit button will be displayed. Click the Edit button can modify the information of the power station for easy maintenance, as shown in the figure:

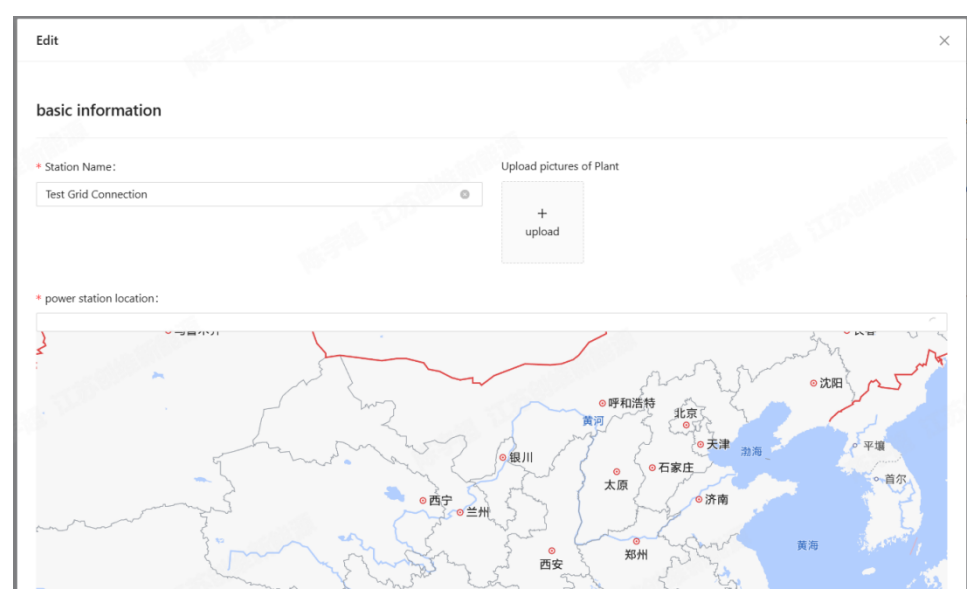

#### delete:

In the operation column of the power station data that has been added to the data list, a **delete** button will be displayed. Clicking the **delete** button can delete the power station for easy maintenance, as shown in the figure:

| Hom    | ne Plants List ×                                |                       |       |                                 |                     |                         |                     |                     |          |                     |             |
|--------|-------------------------------------------------|-----------------------|-------|---------------------------------|---------------------|-------------------------|---------------------|---------------------|----------|---------------------|-------------|
| tation | Name: Please enter the power statio             |                       | Inst  | <ol> <li>Are you sur</li> </ol> | e delete this ta    | sk?                     | area: Please select |                     | search   | reset Un            | fold V      |
| JI(2)  | Communication(0) OCONNE                         | cting(0)              | e     |                                 | -605                | cancel ok               | larm(1)             |                     |          | 소 download          | + add stati |
|        | Station Name                                    | Comm<br>unicati<br>on | Alarm | Installed<br>Capacity           | generated<br>output | system power<br>ratio ③ | full-load hours 🕥 🍦 | last update         |          | creation date       | Operate     |
|        | Test Grid Connection<br>◎ 江苏省苏州市處丘区斜續街道莲花新村(五区  | •                     | 0     | 50kWp                           | 0.0kW               | 0.0%                    | 6h                  | 2024-07-10<br>GMT+8 | 15:30:59 | 2024-07-01<br>GMT+8 | edit delet  |
|        | Testing energy storage<br>◎ 上海市青浦区金洋镇上海淀山湖船说休闲民 | 0                     | 0     | 15kWp                           | 0.0kW               | 0.0%                    | 22h                 | 2024-07-10<br>utc+8 | 15:30:59 | 2024-07-01<br>utc+8 | edit delete |
| •      |                                                 | _                     |       |                                 |                     |                         |                     | -                   |          | 1-2共2条 <            | 1 > 107     |

### 3.5 Equipment Management

In the [Device Management] - [Device List] module, the completed device data information can be summarized and displayed for management. It supports device queries, adding devices, viewing device details, editing devices, deleting devices, and parameter settings, meeting your needs for device management and data viewing.

| 5010                              | <b>1</b> V |                            |                 |                       |                             |                              |                                |              | τ     | Jser   | manual             |
|-----------------------------------|------------|----------------------------|-----------------|-----------------------|-----------------------------|------------------------------|--------------------------------|--------------|-------|--------|--------------------|
| Solavita                          | 亚 🗄 Bu     | siness \$2 System          |                 |                       |                             |                              |                                |              |       |        | ۹ :: ۹ 🖣           |
| ☐ Home                            | < Hon      | ne Device List ×           |                 |                       |                             |                              |                                |              |       |        |                    |
| S Plants List                     |            |                            |                 |                       |                             |                              |                                |              |       |        |                    |
| Device Manager                    | Device !   | SN: Please Enter Device SN |                 | Equipment Model: Plea | se Select Equipment Model V | Affiliated Power Station:    | Please Select Affiliated Power | ✓ search     | reset |        |                    |
| Device List                       |            |                            |                 |                       |                             |                              |                                |              |       |        | + add              |
| Inverter Upgrade Alarm Management |            | Device SN                  | Equipment Model | Status                | Affiliated Power Station    | Update Time                  | Safety Standard                | Safe Country |       | 1      | 吴作:                |
| Chart Management 🗸 🗸              |            | SP00208652370317           | SW050KTL-T1     | Offline Status        |                             |                              |                                |              | edit  | delete | Parameter settings |
| Warranty Information              |            | SP00208652370318           | SW050KTL-T1     | Offline Status        |                             |                              | - T- Mallan                    |              | edit  | delete | Parameter settings |
| a ayseen manageme                 |            | SW00T050A5000001           | SW050KTL-T1     | Offline Status        |                             | 2024-05-21 09:28:32<br>UTC+8 |                                |              | edit  | delete |                    |
| Nagen                             |            | SW00T050A600000B           | SW040KTL-T1     | Offline Status        |                             | 2024-05-21 09:39:02<br>UTC+8 | **                             | -            | edit  | delete | Parameter settings |
|                                   |            | SW00T050A600000F           | SW050KTL-T1     | Offline Status        |                             | 2024-05-21 09:19:11<br>UTC+8 | 6                              | -            | edit  | delete |                    |
|                                   |            | SW00T050A6000016           | SW050KTL-T1     | Offline Status        |                             | 2024-05-21 09:22:14<br>UTC+8 | - EB                           |              | edit  | delete | Parameter settings |
| 5014                              |            | SW00T050A6000017           | SW050KTL-T1     | Offline Status        |                             | 2024-05-21 09:30:00<br>UTC+8 |                                |              | edit  | delete |                    |
| Eith LL                           |            | SW00T050A6000019           | SW050KTL-T1     | Offline Status        |                             | 2024-05-21 09:28:21<br>UTC+8 |                                | -            | edit  | delete | Parameter settings |
|                                   |            | SW00T050A600001D           | SW050KTL-T1     | Offline Status        |                             | 2022-05-31 13:25:10          |                                | - 38 100     | edit  | delete |                    |

Accurate or ambiguous query equipment can be selected by filling in the inverter SN number, selecting the power station it belongs to, and selecting the equipment model.

#### Edit:

The **Edit** button will be displayed in the data operation column of the device that has been added to the data list. The **Edit** button can modify the device information for easy maintenance, as shown in the figure:

| Solavita                                | II II Bo | ainess \$8 System          |                 |                     |                          |                              |                  |              |             | ۹ χ ۵ 🚥            |
|-----------------------------------------|----------|----------------------------|-----------------|---------------------|--------------------------|------------------------------|------------------|--------------|-------------|--------------------|
|                                         | < Hor    | ne Device List ×           |                 |                     |                          |                              |                  |              |             | >                  |
|                                         | Device   | SN: Please Enter Device SN | Б               | auipment Model: Pla |                          | Affiliated Power Station :   |                  | v search     | reset       |                    |
| Device Manager     A                    |          |                            |                 |                     |                          |                              |                  |              |             |                    |
| Device List                             |          |                            |                 |                     |                          |                              |                  |              |             | + add              |
| Inverter Upgrade     Alarm Management ~ |          | Device SN                  | Equipment Model | Status              | Affiliated Power Station | Update Time                  | Safety Standard  | Safe Country |             | 操作                 |
| 🖬 Chart Management 👻                    |          | SP00208652370317           | SW050KTL-T1     | Offline Status      |                          |                              | =                |              | edit delete | Parameter settings |
| Warranty Information System Manageme    |          | SP00208652370318           | SW050KTL-T1     | Offline Status      |                          |                              |                  |              | edit delete | Parameter settings |
|                                         |          | SW00T050A5000001           | SW050KTL-T1     | Offline Status      |                          | 2024-05-21 09:28:32<br>UTC+8 | -                |              | edit delete | Paramater settings |
|                                         |          | SW00T050A6000008           | SW040KTL-T1     | Offline Status      |                          | 2024-05-21 09:39:02<br>UTC-8 |                  | -            | edit delete |                    |
|                                         |          | SW00T050A600000F           | SW050KTL-T1     | Offine Status       |                          | 2024-05-21 09:19:11<br>UTC+8 | -                | -            | edit delete |                    |
|                                         |          | SW00T050A6000016           | SW050KTL-T1     | Offline Status      |                          | 2024-05-21 09:22:14<br>UTC-8 | * 3 <sup>0</sup> |              | edit delete |                    |
|                                         |          | SW00T050A6000017           | SW050KTL-T1     | Offline Status      |                          | 2024-05-21 09:30:00<br>UTC-8 |                  |              | edit delete |                    |
|                                         |          | SW00T050A6000019           | SW050KTL-T1     | Offline Status      |                          | 2024-05-21 09:28:21<br>UTC-8 | -                | -            | edit delete |                    |
|                                         |          | SW00T050A600001D           | SW050KTL-T1     | Offline Status      |                          | 2022-05-31 13:25:10<br>UTC+8 | <i>#</i> .       | -            | edit delete |                    |

**delete**: Delete the device information

#### User manual

| Solavita                                | 🕮 🖽 Business 💱    | System              |                  |                               |                              |                                 |              |       | ۹ % ۵ 💼                   |
|-----------------------------------------|-------------------|---------------------|------------------|-------------------------------|------------------------------|---------------------------------|--------------|-------|---------------------------|
|                                         | < Home Devic      | e List ×            |                  |                               |                              |                                 |              |       | >                         |
|                                         | Device SN: Please | e Enter Device SN   | Equipment Model: | Please Select Equipment Model | Affiliated Power Station:    | Please Select Attiliated Power. | v search     | reset |                           |
| E Device Manager 🔺                      |                   |                     |                  |                               |                              |                                 |              |       |                           |
| Device List                             |                   |                     |                  |                               |                              |                                 |              |       | + add                     |
| Inverter Upgrade     Alarm Management ~ | Device SN         | Equipment P         | Model Status     | Affiliated Power Station      | Update Time                  | Safety Standard                 | Safe Country |       | 题作                        |
| ⊾II Chart Management . ❤                | D \$P002086       | 52370317 SW050KTL-T | 1 Offline Status |                               |                              |                                 | (T.)         | edit  | delete Parameter settings |
| Warranty Information                    | G 5P0020865       | 52370318 SW050KTL-T | 1 Offline Status |                               |                              | -                               |              | edit  | delete Parameter settings |
| 🤤 System Managente *                    | SWOOTOSC          | AS000001 SW050KTL-T | 1 Offline Status |                               | 2024-05-21 09:28:32<br>UTC+8 |                                 |              | edit  | delete Parameter settings |
|                                         | Swootose          | A600000B SW040KTL-T | 1 Offline Status |                               | 2024-05-21 09:39:02<br>UTC+8 |                                 | (a.)         | edit  | delete Parameter settings |
|                                         | Swootoso          | A600000F SW050KTL-T | 1 Offline Status |                               | 2024-05-21 09:19:11<br>UTC+8 | -                               | -            | edit  | delete Parameter settings |
|                                         | Swootoso          | A6000016 SW050KTL-T | 1 Offline Status |                               | 2024-05-21 09:22:14<br>UTC+8 | - 50                            | 57.6         | edit  | delete Parameter settings |
|                                         | Swootoso          | A6000017 SW050KTL-T | 1 Offline Status |                               | 2024-05-21 09:30:00<br>UTC+8 | 2.00                            | 100          | edit  | delete Parameter settings |
| 王浩                                      | SW00T050          | A6000019 SW050KTL-T | 1 Offline Status |                               | 2024-05-21 09:28:21<br>UTC+8 |                                 |              | edit  | delete Parameter settings |
|                                         | SW007050          | A600001D SW050KTL-T | 1 Offline Status |                               | 2022-05-31 13:25:10<br>UTC+0 | - 44                            | -            | edit  | delete Parameter settings |

#### **Parameter settings:**

In the data operation column of the device that has been added to the data list, a **Parameter Settings** button will be displayed. **Parameter Settings** requires entering the device password and completing verification before parameter changes can be made to the device. Modify the working status of the device by modifying parameters.

| ta 🗉 🚥 | Business 🛛 🖓 System          |                 |                    |                                |                              |                 |              |       |        | Q X (         |
|--------|------------------------------|-----------------|--------------------|--------------------------------|------------------------------|-----------------|--------------|-------|--------|---------------|
| < н    | Device List ×                |                 |                    |                                |                              |                 |              |       |        |               |
| Devic  | e SN: Please Enter Device SN | Eq              | uipment Model: Ple | ase Select Equipment Model 🗸 🗸 | Affiliated Power Station:    |                 | ✓ search     | reset |        |               |
| er     |                              |                 |                    |                                |                              |                 |              |       |        |               |
|        |                              |                 |                    |                                |                              |                 |              |       |        | +             |
| grade  | Device SN                    | Equipment Model | Status             | Affiliated Power Station       | Update Time                  | Safety Standard | Safe Country |       | 操      | ۲             |
| ent Y  | SP002086S2370317             | SW050KTL-T1     | Offline Status     |                                |                              |                 |              | edit  | delete | Parameter set |
| ation  | SP00208652370318             | SW050KTL-T1     | Offline Status     |                                |                              | a Training      |              | edit  | delete | Parameter set |
|        | SW00T050A5000001             | SW050KTL-T1     | Offline Status     |                                | 2024-05-21 09:28:32<br>UTC+8 | -               |              | edit  | delete |               |
|        | SW00T050A600000B             | SWD40KTL-T1     | Offline Status     |                                | 2024-05-21 09:39:02<br>UTC+8 |                 | -            | edit  | delete |               |
|        | SW00T050A600000F             | SW050KTL-T1     | Offline Status     |                                | 2024-05-21 09:19:11<br>UTC+8 | - 6             | -            | edit  | delete |               |
|        | SW00T050A6000016             | SW050KTL-T1     | Offline Status     |                                | 2024-05-21 09:22:14<br>UTC+8 | - 50            |              | edit  | delete |               |
|        | SW00T050A6000017             | SW050KTL-T1     | Offline Status     |                                | 2024-05-21 09:30:00<br>UTC+8 | **              |              | edit  | delete |               |
|        | SW00T050A6000019             | SW050KTL-T1     | Offline Status     |                                | 2024-05-21 09:28:21<br>UTC+8 |                 | -            | edit  | delete |               |
|        | SW00T050A600001D             | SW050KTL-T1     | Offline Status     |                                | 2022-05-31 13:25:10<br>UTC+8 |                 | -5.6 120     | edit  | delete | Parameter set |
|        |                              |                 |                    |                                |                              |                 |              |       |        |               |

| User  | manual |
|-------|--------|
| 0.001 | manual |

| S | olavita                   | III II Bu   | siness 🛱 System            |                 |                 | - A                          | 6                            |                            | the Lore       |              | ۹ ж ۹ 💼              |
|---|---------------------------|-------------|----------------------------|-----------------|-----------------|------------------------------|------------------------------|----------------------------|----------------|--------------|----------------------|
|   | lome                      | < Hor       | ne Device List ×           |                 |                 |                              |                              | _                          |                |              | >                    |
|   | lants List                | Device      | SN: Please Enter Device SN | Eq              | Enter Password  | ł                            | ×                            | Please Select Affiliated F | Power ∨ search | reset        |                      |
|   | Nevice Manager            |             |                            |                 | Device Password |                              |                              |                            |                |              |                      |
|   | 8 Device List             |             |                            |                 | Please Enter Pa | ssword                       |                              |                            |                |              | + add                |
|   | Jarm Management V         |             | Device SN                  | Equipment Model |                 |                              |                              | Safety Standard            | Safe Country   |              | 操作                   |
|   | hart Management 🔍         |             |                            | SW050KTL-T1     |                 |                              | Cancel OK                    | -                          |                | edit i delet | e Parameter settings |
|   | Varranty Information      |             | SP00208652370318           | SW050KTL-T1     | Offline Status  |                              |                              |                            |                | edit delet   | e Parameter settings |
|   | a the fill and the second |             | SW00T050A5000001           | SW050KTL-T1     | Offline Status  |                              | 2024-05-21 09:28:32<br>UTC+8 |                            |                | edit delet   | e Parameter settings |
|   | litea.                    |             | SW00T050A600000B           | SW040KTL-T1     | Offline Status  |                              | 2024-05-21 09:39:02<br>UTC+8 |                            |                | edit delet   | e Parameter settings |
|   |                           |             | SW00T050A600000F           | SW050KTL-T1     | Offline Status  |                              | 2024-05-21 09:19:11<br>UTC+8 |                            |                | edit delet   | e Parameter settings |
|   |                           |             | SW00T050A6000016           | SW050KTL-T1     | Offline Status  |                              | 2024-05-21 09:22:14<br>UTC+8 |                            |                | edit delet   | e Parameter settings |
|   | TT TT BUNK                |             | SW00T050A6000017           | SW050KTL-T1     | Offline Status  |                              | 2024-05-21 09:30:00<br>UTC+8 |                            |                | edit delet   | e Parameter settings |
|   | Ella                      |             | SW00T050A6000019           | SW050KTL-T1     | Offline Status  |                              | 2024-05-21 09:28:21<br>UTC+8 |                            |                | edit delet   | e Parameter settings |
|   |                           |             | SW00T050A600001D           | SW050KTL-T1     | Offline Status  |                              | 2022-05-31 13:25:10<br>UTC+8 |                            |                | edit delet   | e Parameter settings |
|   | ← SP002086                | S23703      | 317                        |                 |                 |                              |                              |                            |                |              |                      |
|   | Type Safety Regul         | lations/Pe  | rip                        |                 |                 | * Year:                      | Select year                  |                            |                |              |                      |
|   | Working Mode              |             |                            |                 |                 | * Month:                     | Set Up 0~12   茴              |                            |                |              |                      |
|   | Charging Time             |             |                            |                 |                 | * Day:                       | Set Up 0-31                  |                            |                |              |                      |
|   | Battery Configura         | tion/Pow    | er o                       |                 |                 | * Hour:                      | Set Up 0~23                  |                            |                |              |                      |
|   | Merger And Acqu           | iisition Po | wer                        |                 |                 | * Minute:                    | Set Up 0-59                  |                            |                |              |                      |
|   |                           |             |                            |                 |                 | * Coconde                    |                              |                            |                |              |                      |
|   |                           |             |                            |                 |                 | <ul> <li>Seconds:</li> </ul> |                              |                            |                |              |                      |
|   |                           |             |                            |                 |                 |                              |                              |                            |                |              |                      |
|   |                           |             |                            |                 |                 | Read Paramete                | er OK                        |                            |                |              |                      |
|   |                           |             |                            |                 |                 |                              |                              |                            |                |              |                      |

### **Equipment details:** Click on the device SN number to display device details

| tail Alarm Information Connection | on Information Historical Data |                             |
|-----------------------------------|--------------------------------|-----------------------------|
| _                                 |                                |                             |
| Basic Information                 |                                |                             |
| N Number: SP002086S2370317        | Inverter type: Inverter        | Inverter Model: SW050KTL-T1 |
| ated Power: 50kW                  | MPPT Way:                      | Safe Country:               |
| afety Code:                       | Inverter Status: Abnormal      | System Time:                |
|                                   |                                |                             |
|                                   |                                |                             |

#### User manual

| Power Generation Information         |                               |             |             |            |           |           |
|--------------------------------------|-------------------------------|-------------|-------------|------------|-----------|-----------|
| DC Voltage Current Power             |                               |             | Exchange    | Voltage    | Current   | Frequency |
|                                      |                               |             | R           | V          | A         | Hz        |
|                                      |                               |             | S           | V          | A         | Hz        |
|                                      |                               |             | т           | V          | A         | Hz        |
|                                      |                               |             |             |            |           |           |
| Total DC Input Power: NaN kW         | Total AC Output Power: NaN kW |             | Daily Power | Generation | : NaN kWh |           |
| Cumulative Power Generation: NaN kWh | Total Tunning Time:h          |             |             |            |           |           |
|                                      |                               | - Alexandre |             |            |           |           |
| Temperature Information              |                               |             |             |            |           |           |
| Inverter Temperature∶℃               |                               |             |             |            |           |           |

Display alarm information, view all alarm information, query occurring alarm information and restored alarm information, and query alarm information by starting and ending alarm date.

| Abnormal                |            | 2024-05-21 09:39:02 -  | -                     |         |        |
|-------------------------|------------|------------------------|-----------------------|---------|--------|
| etail Alarm Information | Connection | Information Historical | Data                  |         |        |
| hole Occurring Re       | estored    |                        |                       |         |        |
| Level: Prompt           | Alarm      | Alarm Start Time:      | Start date → End date | Search  | Reset  |
|                         |            |                        |                       |         |        |
| Alarm Name              | Status     | Level Plant            | Alarm Start Time      | Restore | e Time |
|                         |            |                        |                       |         |        |
|                         |            |                        |                       |         |        |
|                         |            |                        |                       |         |        |
|                         |            |                        |                       |         |        |

#### To view device association information:

| <b>I</b> () () | usiness System   |             |                | × SW0HT012B6D00002                                    |             |                     |
|----------------|------------------|-------------|----------------|-------------------------------------------------------|-------------|---------------------|
| < Ho           | meDevice List x  |             |                | Abnormal 2024-07-10 09:4                              | 2:36 UTC+8  |                     |
| ц.<br>П        | SW00T050A6000042 | SW050KTL-T1 | Offline Status | Detail Alarm Information Connection Information Histo | orical Data |                     |
| 12             | SW00T050A6000043 | SW050KTL-T1 | Offline Status | Type/SN                                               | Status      | Data Update Time    |
|                | SW00T050A6000044 | SW050KTL-T1 | Offline Status | Data collector / SW18633333                           | Abnormal    | 2024-07-10 09:40:00 |
|                | SW00T050A6000054 | SW050KTL-T1 | Offline Status | Hybrid inverter / SW0HT01286D00002                    | Abnormal    | 2024-07-10 09:40:00 |
| 9              | SW00T050A6000057 | SW005KTL-T1 | Offline Status |                                                       |             | < 1 3               |

View historical power generation data, daily-line chart, month/year-bar chart

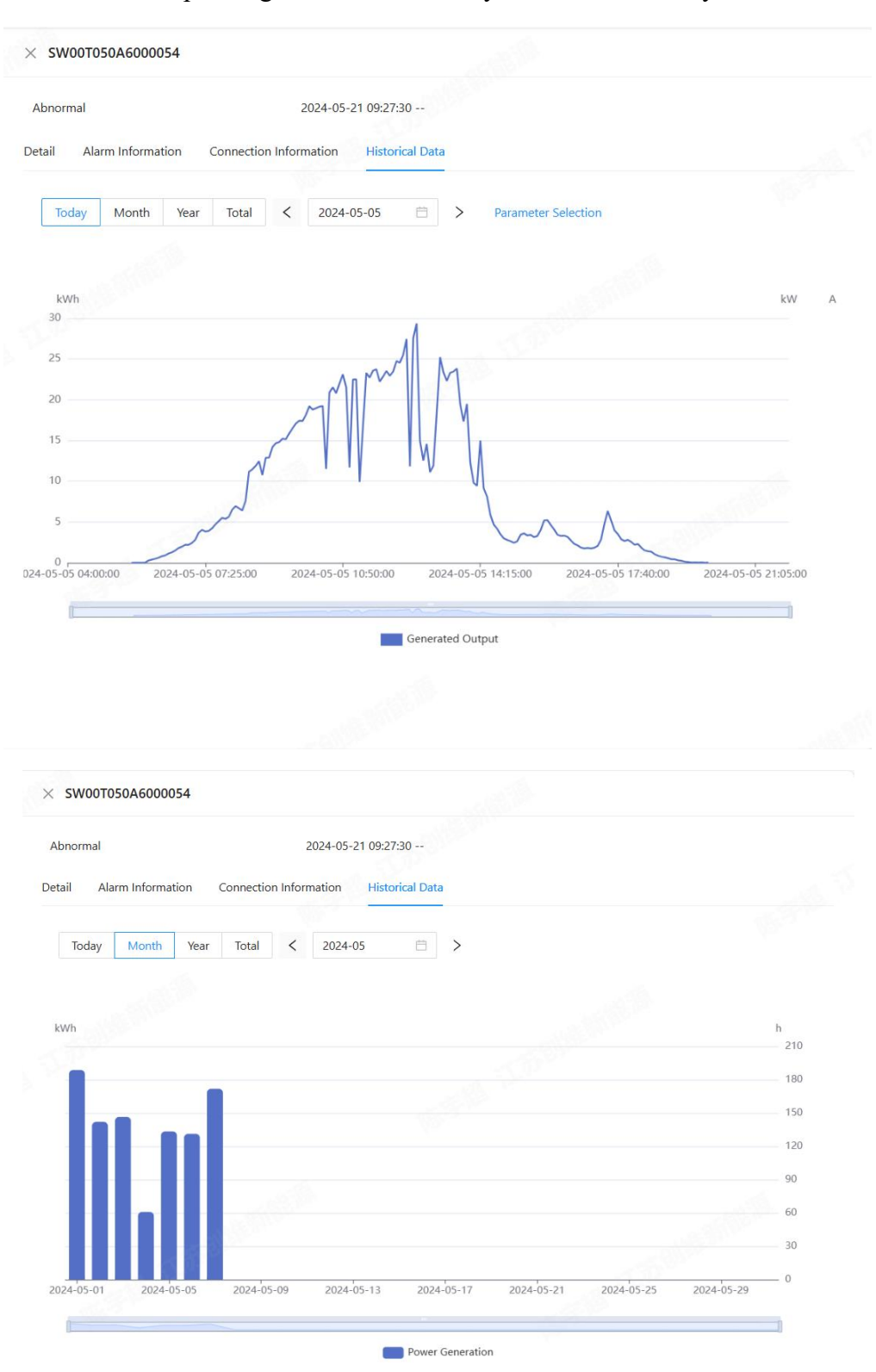

|                                         | Abnormal                                                                                                    |                 | 20                              | 24-05-21 09:2                         | 7:30        |         |         |         |         |         |                                                                  |
|-----------------------------------------|----------------------------------------------------------------------------------------------------|-----------------|---------------------------------|---------------------------------------|-------------|---------|---------|---------|---------|---------|------------------------------------------------------------------|
| D                                       | Detail Alarm Informa                                                                                                    | ation Connect   | tion Informa                    | ation Histo                           | orical Data |         |         |         |         |         |                                                                  |
|                                         |                                                                                                    |                 |                                 |                                       |             |         |         |         |         |         |                                                                  |
|                                         | Today Month                                                                                                    | Year Total      | I <                             | 2024                                  |             |         |         |         |         |         |                                                                  |
|                                         |                                                                                                    |                 |                                 |                                       |             |         |         |         |         |         |                                                                  |
|                                         |                                                                                                    |                 |                                 |                                       |             |         |         |         |         |         |                                                                  |
|                                         | kWh                                                                                                    |                 |                                 |                                       |             |         |         |         |         |         | h<br>5,000                                                       |
|                                         |                                                                                                    |                 |                                 |                                       |             |         |         |         |         |         | 4.000                                                            |
|                                         |                                                                                                    |                 |                                 |                                       |             |         |         |         |         |         | 4,000                                                            |
|                                         |                                                                                                    |                 |                                 |                                       |             |         |         |         |         |         | 3,000                                                            |
|                                         |                                                                                                    |                 |                                 |                                       |             |         |         |         |         |         | 2,000                                                            |
|                                         |                                                                                                    |                 | S (1)                           |                                       |             |         |         |         |         |         |                                                                  |
|                                         |                                                                                                    | - 6 M - 8       |                                 |                                       |             |         |         |         |         |         | 1,000                                                            |
|                                         |                                                                                                    |                 |                                 |                                       | 1           |         |         |         | 500     |         | - 0                                                              |
|                                         | 2024-01 2024-02                                                                                                    | 2 2024-03 20    | 024-04 20                       | )24-05 2024                           | -06 2024-07 | 2024-08 | 2024-09 | 2024-10 | 2024-11 | 2024-12 |                                                                  |
|                                         |                                                                                                    |                 |                                 | •                                     | Power Gener | ration  |         |         |         |         |                                                                  |
| SW00T                                   | r050A6000054                                                                                                    |                 |                                 | •                                     | Power Gener | ration  |         |         |         |         |                                                                  |
| SWOOT                                   | r050A6000054                                                                                                    |                 |                                 |                                       | Power Gener | ration  |         |         |         |         |                                                                  |
| SW00T                                   | r050A6000054                                                                                                    |                 | 2024-05-2                       | 21 09:27:30 -                         | Power Gener | ration  |         |         |         |         |                                                                  |
| SW00T<br>normal<br>iil A                | 1050A6000054                                                                                                    | Connection Info | 2024-05-7                       | 21 09:27:30 -<br>Historical           | Power Gener | ration  |         |         |         |         |                                                                  |
| SW00T<br>normal<br>ail A                | 1050A6000054                                                                                                    | Connection Info | 2024-05-,<br>prmation           | 21 09:27:30 -<br>Historical           | Power Gener | ration  |         |         |         |         |                                                                  |
| SW00T<br>normal<br>iil A<br>Today       | Nonth Year                                                                                                    | Connection Info | 2024-05<br>ormation             | 21 09:27:30 -<br>Historical<br>date   | Power Gener | ration  |         |         |         |         |                                                                  |
| SW00T<br>normal<br>iil A<br>Today       | Narm Information                                                                                                    | Connection Info | 2024-05-<br>pormation<br>Select | 21 09:27:30 -<br>Historical<br>date E | Power Gener | ration  |         |         |         |         |                                                                  |
| SW00T<br>normal<br>iil A<br>Today       | Internation                                                                                                    | Connection Info | 2024-05-<br>ormation<br>Select  | 21 09:27:30 -<br>Historical<br>date   | Power Gener | ation   |         |         |         |         | 1.<br>1.                                                         |
| SW00T<br>normal<br>iil A<br>Today<br>Wh | Information                                                                                                    | Connection Infc | 2024-05-<br>cormation<br>Select | 21 09:27:30 -<br>Historical<br>date E | Power Gener | ration  |         |         |         |         | h<br>7,000                                                       |
| SW00T<br>normal<br>il A<br>Today<br>Vh  | INTERNATION NOT NOT NOT NOT NOT NOT NOT NOT NOT N                                                                                                    | Connection Info | 2024-05-<br>cormation<br>Select | 21 09:27:30 -<br>Historical<br>date E | Power Gener | ration  |         |         |         |         | h<br>7,000<br>6,000                                              |
| SW00T<br>normal<br>il A<br>Today        | Interview of the second second | Connection Infc | 2024-05<br>ormation<br>Select   | 21 09:27:30 -<br>Historical<br>date E | Power Gener | ation   |         |         |         |         | h<br>- 7,000<br>- 6,000                                          |
| SW00T<br>normal<br>il A<br>Today        | INTERNATION                                                                                                    | Connection Info | 2024-05-<br>prmation            | 21 09:27:30 -<br>Historical<br>date E | Power Gener | ration  |         |         |         |         | h<br>                                                            |
| SW00T<br>normal<br>il A<br>Today        | INTERCENTION INTERCENT INFORMATION INTERCENT INFORMATION INTERCENT INTERCENTION INTERCENTI INTERCENTI INTERCENTI INTERCENTI INTERCENTI INTERCENTI INTERCENTI INTERCENTI INTERCENTI INTERCENTI INTERCENTI INTERCENTI INTERCENTI INTERCENTI INTERCENTI INTERCENTI INTERCENTI INTERCENTI INTERCENTI INTERCE | Connection Info | 2024-05-<br>ormation<br>Select  | 21 09:27:30 -<br>Historical<br>date E | Power Gener | ation   |         |         |         |         | h<br>7,000<br>6,000<br>5,000<br>4,000                            |
| swoot<br>normal<br>iil A<br>Today<br>Wh | T050A6000054                                                                                                    | Connection Info | 2024-05-<br>prmation<br>Select  | 21 09:27:30 -<br>Historical<br>date E | Power Gener | ration  |         |         |         |         | h<br>- 7,000<br>- 6,000<br>- 5,000<br>- 4,000<br>- 3,000         |
| SW00T<br>normal<br>iil A<br>Today       | Image: ToSDA6000054       Marrin Information       Month       Year                                                                                                    | Connection Info | 2024-05-<br>ormation<br>Select  | 21 09:27:30 -<br>Historical<br>date E | Power Gener | ration  |         |         |         |         | h<br>7,000<br>6,000<br>5,000<br>4,000<br>3,000<br>2,000          |
| swoor<br>normal<br>iil A<br>Today<br>Wh | T050A6000054                                                                                                    | Connection Info | 2024-05-<br>cormation<br>Select | 21 09:27:30 -<br>Historical<br>date E | Power Gener | ation   |         |         |         |         | h<br>7,000<br>6,000<br>5,000<br>4,000<br>3,000<br>2,000<br>1,000 |
| SW00T<br>normal<br>iil A<br>Today<br>Wh | T050A6000054                                                                                                    | Connection Info | 2024-05-<br>primation<br>Select | 21 09:27:30 -<br>Historical<br>date E | Power Gener | ration  |         |         |         |         | h<br>7,000<br>5,000<br>4,000<br>3,000<br>2,000<br>1,000<br>0     |

3.6

### **Alarm Management**

In the [Alarm Management] - [Real-time Alarms] module, the unrecovered alarm data information of the added power station equipment can be summarized and

displayed, and the alarm information, alarm level, and belonging power station can be quickly obtained for maintenance and processing.

| Solavita             | 亚 EBusiness 類 System                | Alarm History V Real-tim | an Alarma V               |            |                 |                   |                              | ۵ χ ۵ 🚥          |
|----------------------|-------------------------------------|--------------------------|---------------------------|------------|-----------------|-------------------|------------------------------|------------------|
| Plants List          | Alarm Name: Please Enter Alarm Name | Alarm Level:             | Please Select Alarm Level | Affiliated | Power Station : |                   | search reset Unfold∨         |                  |
| Device Manager       |                                     |                          |                           |            |                 |                   |                              |                  |
| Real-time Alarms     | Device SN                           | Status                   | Affiliated Plant          |            | Level           | Fault Information | Alarm Start Time             |                  |
| Alarm History        | SW0HT01286D00002                    | Occurring                | Testing energy storage    |            | Fault           | Power Grid Loss   | 2024-07-10 09:45:46<br>UTC+8 |                  |
| Warranty Information |                                     |                          |                           |            |                 |                   | 1-1 共 1 条 <                  | 1 > 10/page </th |
| 🛛 System Manageme 🗸  |                                     |                          |                           |            |                 |                   |                              |                  |

In the 【Alarm Management】 - 【 Alarm History】 module, the restored alarm data information of the equipment added to the power station can be summarized and displayed, and the alarm information, alarm level, and belonging power station can be quickly obtained for maintenance and processing.

| vita       | 91 (B) B | usiness \$8 System         |              |                           |       |                                                            |                              | ۵ % ۵                        |
|------------|----------|----------------------------|--------------|---------------------------|-------|------------------------------------------------------------|------------------------------|------------------------------|
|            | K Ho     | me Device List × Ala       | rm History × | Real-time Alarms $\times$ |       |                                                            |                              |                              |
| \$         | AJarm    | Name: Please Enter Alarm N |              | Alarm Level: Pinise       |       | H Affiliated Power Station: Please Select Affiliated Power | v search reset               | Unfold V                     |
| inager 🗸 🗸 |          |                            |              |                           |       |                                                            |                              |                              |
| agement 🔺  |          |                            |              |                           |       |                                                            |                              |                              |
| Alarms     |          | Device SN                  | Status       | Affiliated Plant          | Level | Fault Information                                          | Alarm Start Time             | Restore Time                 |
| ory        |          | SW0HT012B6D00002           | Restored     | Testing energy storage    | Fault | Power Grid Loss                                            | 2024-07-09 11:52:35<br>UTC+8 | 2024-07-09 11:56:35<br>UTC+8 |
| igement 💙  |          | SW0HT01286D00002           | Restored     | Testing energy storage    | Fault | The abnormal voltage of the power grid exceeds 10 minutes  | 2024-07-09 13:34:29<br>UTC+8 | 2024-07-09 13:36:41<br>UTC+8 |
| inageme 🛩  |          | SW0HT01286D00002           | Restored     | Testing energy storage    | Fault | Input current imbalance                                    | 2024-07-09 13:32:42<br>UTC+8 | 2024-07-09 13:34:36<br>UTC+8 |
|            |          | SW0HT01286D00002           | Restored     | Testing energy storage    | Fault | The abnormal voltage of the power grid exceeds 10 minutes  | 2024-07-09 13:32:42<br>UTC+8 | 2024-07-09 13:33:11<br>UTC+8 |
|            |          | SW0HT01286D00002           | Restored     | Testing energy storage    | Fault | Power Grid Loss                                            | 2024-07-09 13:31:11<br>UTC+8 | 2024-07-09 13:32:42<br>UTC+8 |
|            |          | SW0HT01286D00002           | Restored     | Testing energy storage    | Fault | Input current imbalance                                    | 2024-07-09 13:28:04<br>UTC+8 | 2024-07-09 13:28:21<br>UTC+8 |
|            |          | SW0HT01286D00002           | Restored     | Testing energy storage    | Fault | Power Grid Loss                                            | 2024-07-09 13:20:41<br>UTC+8 | 2024-07-09 13:28:04<br>UTC-8 |
| TERNE      |          | SW0HT01286D00002           | Restored     | Testing energy storage    | Fault | Input current imbalance                                    | 2024-07-09 13:19:01<br>UTC+8 | 2024-07-09 13:19:11<br>UTC+8 |
|            |          | SW0HT01286D00002           | Restored     | Testing energy storage    | Fault | Input current imbalance                                    | 2024-07-09 13:16:51<br>UTC+8 | 2024-07-09 13:17:31<br>UTC+8 |
|            |          | SW0HT01286D00002           | Restored     | Testing energy storage    | Fault | Input current imbalance                                    | 2024-07-09 13:14:43          | 2024-07-09 13:14:50          |

### 3.7 Chart Management

The [Chart Management] includes two sub menus: [Plant Charts] and [Device Charts].

#### 1. Plant Charts:

The plant chart mainly refers to the data display of all equipment under a single power plant. You can search for the power station through the dropdown query of the plant name. It can display information such as DC power generation, AC power generation, daily power generation/full power generation hours, monthly power

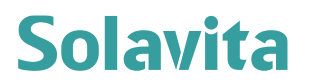

generation/full power generation hours, cumulative power generation, etc.

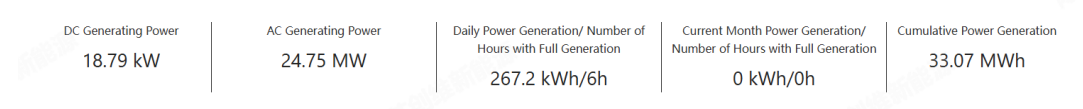

1) Daily curve chart:

#### (On-grid system)

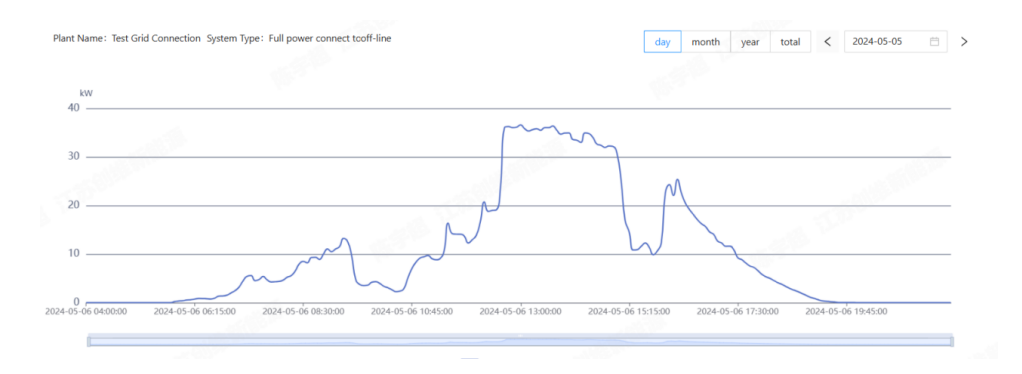

(energy storage system)

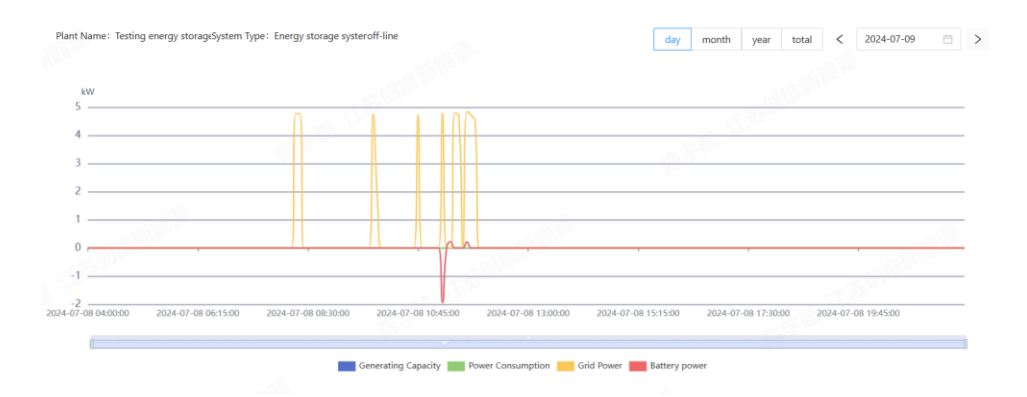

2) Monthly statistical chart:

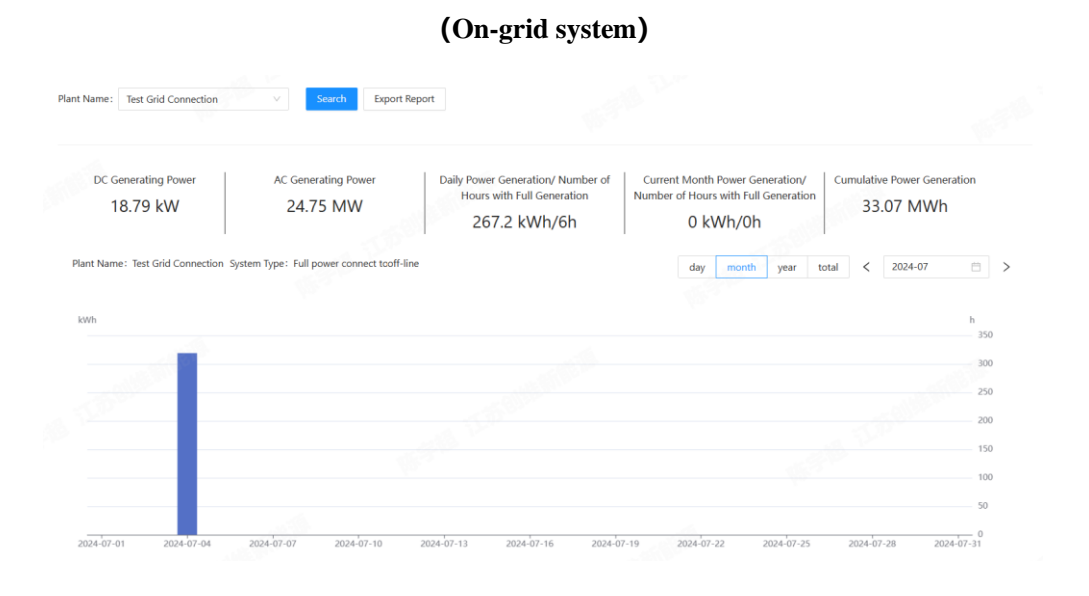

#### User manual

# Solavita

#### (energy storage system)

| Testing energy storage       | ✓ Search Export I                    | Report                                                                                                    |                                                                                                    |                                                                                                    |
|------------------------------|--------------------------------------|----------------------------------------------------------------------------------------------------|----------------------------------------------------------------------------------------------------|----------------------------------------------------------------------------------------------------|
| Generating Power<br>0 kW     | AC Generating Power<br>0 kW          | Daily Power Generation/ Number of<br>Hours with Full Generation<br>330.2 kWh/22h                                                                           | Current Month Power Generation/<br>Number of Hours with Full Generation<br>0 kWh/0h                                                                                                    | Cumulative Power Generation<br>330.2 kWh                                                                                                    |
| ne:Testing energy storageSys | tem Type:Energy storage systeroff-li | ine                                                                                                    | day month year to                                                                                                    | tal < 2024-07 🗎 >                                                                                                    |
| 11                           |                                      |                                                                                                    |                                                                                                    | h<br>350<br>300                                                                                                    |
|                              |                                      |                                                                                                    |                                                                                                    | 250                                                                                                    |
|                              |                                      |                                                                                                    |                                                                                                    | 150                                                                                                    |
|                              |                                      |                                                                                                    |                                                                                                    | 50                                                                                                    |
|                              | Testing energy storage               | Testing energy storage V Sewith Export 1 Generating Power O kW AC Generating Power O kW re: Testing energy storage(system Type: Energy storage systeroff-1 | Testing energy storage       Sourch       Export Report         Generating Power       AC Generating Power       Daily Power Generation/ Number of Hours with Full Generation         0 kW       0 kW       330.2 kWh/22h         re: Testing energy storage/system Type: Energy storage systeroff-line       Image: Comparison of the system of the system | Testing energy storage       Search       Export Report         Generating Power       AC Generating Power       Daily Power Generation/ Number of Hours with Full Generation       Current Month Power Generation/ Number of Hours with Full Generation         0 kW       0 kW       330.2 kWh/22h       Current Month Power Generation/ Number of Hours with Full Generation         ve:       Testing energy storage/system Type:       Energy storage systeroff-line       day       month       year       to |

### 3) Annual statistical chart:

| Name : Test Grid Connection      | Search Export                         | Report                                                                          |                                                                                     |                                     |       |
|----------------------------------|---------------------------------------|---------------------------------------------------------------------------------|-------------------------------------------------------------------------------------|-------------------------------------|-------|
|                                  | Expert                                |                                                                                 |                                                                                     |                                     |       |
| DC Generating Power<br>18.79 kW  | AC Generating Power<br>24.75 MW       | Daily Power Generation/ Number of<br>Hours with Full Generation<br>267.2 kWh/6h | Current Month Power Generation/<br>Number of Hours with Full Generation<br>0 kWh/0h | Cumulative Power Gener<br>33.07 MWh | ation |
| nt Name: Test Grid Connection Sy | stem Type: Full power connect tooff-I | line                                                                            | day month year t                                                                    | iotal < 2024                        |       |
|                                  |                                       |                                                                                 | 111                                                                                 |                                     |       |
| ħ                                |                                       |                                                                                 | N.S. C.                                                                             |                                     | h     |
| h                                |                                       |                                                                                 |                                                                                     |                                     | h     |
| h                                |                                       |                                                                                 | In Street                                                                           |                                     | h     |
| h                                |                                       |                                                                                 |                                                                                     |                                     | h     |
| ň                                |                                       |                                                                                 |                                                                                     |                                     | h     |
| Wh                               |                                       |                                                                                 |                                                                                     |                                     | h     |

#### (On-grid system)

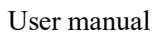

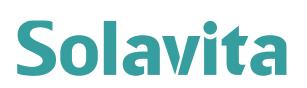

(energy storage system)

| t Name: Testing energy storage      | ✓ Search Export R                       | Report                                                                           |                                                                                     |                         |                       |
|-------------------------------------|-----------------------------------------|----------------------------------------------------------------------------------|-------------------------------------------------------------------------------------|-------------------------|-----------------------|
| DC Generating Power<br>O kW         | AC Generating Power<br>0 kW             | Daily Power Generation/ Number of<br>Hours with Full Generation<br>330.2 kWh/22h | Current Month Power Generation/<br>Number of Hours with Full Generation<br>0 kWh/0h | Cumulative Pov<br>330.2 | wer Generation<br>kWh |
| Plant Name:Testing energy storageSy | /stem Type: Energy storage systeroff-li | ne                                                                               | day month year t                                                                    | total < 202             | 24                    |
| kWh                                 |                                         |                                                                                  |                                                                                     |                         | h<br>2.100            |
|                                     |                                         | -                                                                                |                                                                                     |                         | 1,800                 |
|                                     |                                         | 1.15                                                                             |                                                                                     |                         | 1,50                  |
|                                     |                                         | 1990 - C. C. C. C. C. C. C. C. C. C. C. C. C.                                    |                                                                                     |                         | 900                   |
|                                     |                                         |                                                                                  |                                                                                     |                         | 300                   |

4) Total:

(On-grid system)

| Name: Test Grid Connection        | ∨ Search Export I                      | Report                                                                                                    |                                                                                     |                                          |
|-----------------------------------|----------------------------------------|----------------------------------------------------------------------------------------------------|-------------------------------------------------------------------------------------|------------------------------------------|
| DC Generating Power<br>18.79 kW   | AC Generating Power<br>24.75 MW        | Daily Power Generation/ Number of<br>Hours with Full Generation<br>267.2 kWh/6h                                  | Current Month Power Generation/<br>Number of Hours with Full Generation<br>0 kWh/0h | Cumulative Power Generation<br>33.07 MWh |
| ant Name: Test Grid Connection Sy | stem Type: Full power connect tcoff-li | ine                                                                                                    | day month year                                                                      | otal < Select date 🛱                     |
| Wh                                |                                        |                                                                                                    |                                                                                     | h<br>12,0                                |
|                                   |                                        | A State of the second second second second second second second second second second second second second second |                                                                                     | 10,0                                     |
|                                   |                                        | T.M. C. L.                                                                                                    |                                                                                     | 8,00                                     |
|                                   |                                        |                                                                                                    |                                                                                     | 4,00                                     |
|                                   |                                        |                                                                                                    |                                                                                     | 2,0                                      |
| 2022                              | 2022                                   | 2024                                                                                                    | 2025                                                                                |                                          |

(energy storage system)

#### User manual

| DC Generating Power<br>0 kW       | AC Generating Power<br>0 kW            | Daily Power Generation/ Number of<br>Hours with Full Generation<br>330.2 kWh/22h                                                                                                    | Current Month<br>Number of Hours<br>0 k | Power Ger<br>s with Full<br>Wh/Oh | neration,<br>Generati | on Cu | nulativ<br>33 | re Power Gener<br>80.2 kWh | ration    |
|-----------------------------------|----------------------------------------|----------------------------------------------------------------------------------------------------|-----------------------------------------|-----------------------------------|-----------------------|-------|---------------|----------------------------|-----------|
| ant Name: Testing energy storageS | ystem Type: Energy storage systeroff-l | ine                                                                                                    | day                                     | month                             | year                  | total | <             | Select date                | Ċ         |
| Wh                                |                                        |                                                                                                    |                                         |                                   |                       |       |               |                            | h<br>2,50 |
|                                   |                                        |                                                                                                    |                                         |                                   |                       |       |               |                            | 2,00      |
|                                   |                                        | and the second second s |                                         |                                   |                       |       |               |                            | 1,50      |
|                                   |                                        |                                                                                                    |                                         |                                   |                       |       |               |                            | 1,00      |
|                                   |                                        |                                                                                                    |                                         |                                   |                       |       |               |                            | 500       |
| 2022                              | 2023                                   | 2024                                                                                                    | 2025                                    | 2                                 |                       |       | 202           | 16                         | 0         |

**Day/month/year/total filtering:** Select the date filtering function in the upper right corner, which allows you to view historical power generation data of different dimensions based on day/month/year. If you need to query specific months or years, you can click on the date option box to select specific day/month/year to view data variables, or you can view the total power generation of the power station by total.

After the user queries the chart data, they can export the power station information. There is an export report button in the lower right corner of the chart. After clicking the export report button, the file will be saved in xls format.

| DC Generating Power       AC Generating Power       Daily Power Generation/ Number of Hours with Full Generation/ Number of Hours with Full Generation       Current Month Power Generation/ Number of Hours with Full Generation       Current Month Power Generation/ Number of Hours with Full Generation       330.2 kWh/22h       0 kWh/0h       Current Month Power Generation/ Number of Hours with Full Generation       330.2 kWh/22h       0 kWh/0h       Current Month Power Generation/ Number of Hours with Full Generation       330.2 kWh       330.2 kWh       Select dat       Select dat         Plant Name: Testing energy storage/system Type: Energy storage systeroff-line       day month year total       Select dat         kv/h       KVh       KVh       KVh       KVh       KVh       KVh                                                                                                    |            |
|----------------------------------------------------------------------------------------------------|------------|
| Plant Name: Testing energy storageSystem Type: Energy storage systeroff-line     day     month     year     total     < Select dat       kwh                                                                                                    | eration    |
| kWh                                                                                                    | Ë          |
|                                                                                                    | h<br>2,500 |
| The second second secon | 2,000      |
| the second second second second second second second second second second second second second second second se                                                                                                    | 1,000      |
|                                                                                                    | 500        |

#### 2. Device Charts

In the device charts module, inverter information can be queried through the device SN dropdown box.

It can display information such as DC power generation, AC power generation,

daily power generation, monthly power generation, and cumulative power generation of the power station.

| DC Generating Power | AC Generating Power | Daily Power Generation | Current Month Power Generation | Cumulative Power Generation |
|---------------------|---------------------|------------------------|--------------------------------|-----------------------------|
| 29.62 kW            | 11.22 MW            | 175.2 kWh              | 0 kWh                          | 27.07 MWh                   |

The curve displayed on the device chart interface after selecting the device is based on the system template selected by the user. System template customers can choose and name the displayed data based on the type of parameter data they want to see.

| DC Generating Power         | DC Generating Power   |    | Daily Power Generation |       |      | Current Month Power Generation |   |            |  | Cumulative Power Generation 27.07 MWh |                     |  |
|-----------------------------|-----------------------|----|------------------------|-------|------|--------------------------------|---|------------|--|---------------------------------------|---------------------|--|
| 29.62 kW                    | 29.62 kW 11.22 MW     |    | 175.2 kWh              |       |      | 0 kWh                          |   |            |  |                                       |                     |  |
| Device SN: SW00T050A600000F | Device Type: Inverter | da | lay                    | month | year | total                          | < | 2024-05-06 |  | >                                     | Parameter Selection |  |

### 1) Parameter selection:

| Solavita                                                            | 18 🗊 Business 🛛 18 System                          |                                                                                                    | ۹ : ۵ 🛑                                                                     |
|---------------------------------------------------------------------|----------------------------------------------------|----------------------------------------------------------------------------------------------------|-----------------------------------------------------------------------------|
| ක Home                                                              | < Home Parameter Matching × Device Charts × D      | evice List 🖂                                                                                                    | ,                                                                           |
| EE Plants List                                                      | Device SN: SW007050A6000020                        | 设备参数                                                                                                    | ×                                                                           |
| E Device Manager                                                    |                                                    | Parameter Selection                                                                                                    |                                                                             |
| G Aurm Management                                                   | DC Generating Power AC Generating Power 24         | Generated Output     Phase R Current     Phase R Voltage     Phase R Rower     Phase S Current     Phase S Voltage     Phase S Power     Phase T Current     Phase T Voltage                                                                                                    | Current Month Power Generation Currulative Power Generation 0 kWh 33.07 MWh |
| <ul> <li>Plant Charts</li> <li>Device Charts</li> </ul>             | Device SNI: SW00T050A6000020 Device Type : Inverte | Phase T Power         Grid Active Power         Grid Active Power           Grid Apparent Power         Daily Grid Connected         Monthly Grid           Power         Connected         Power           Veryly Grid Connected         Total Grid Connected         Yield Daily                                                                                                    | month year total < 2024-07-18 🗇 > Parameter Selection                       |
| <ul> <li>Warranty Information</li> <li>System Manageme ~</li> </ul> |                                                    | Power Power Power Power Power Power Power Power Power Data Vield Total Running Time Inverter Temperature Total Apparent Power MPPT1 Voltage (V) (°C)                                                                                                    | 0                                                                           |
| THE REPORT                                                          |                                                    | NPPT1 Current (A)         MPPT2 Current (A)           MPPT3 Current (A)         MPPT3 Current (A)           MPPT3 Current (A)         MPPT3 Current (A)           MPPT3 Current (A)         MPPT5 Voltage (V)           MPPT6 Voltage (V)         MPPT5 Current (A)           MPPT6 Voltage (V)         MPPT6 Voltage (V)                                                                                          |                                                                             |
|                                                                     | 13 19 19 19 19 19 19 19 19 19 19 19 19 19          | MPPT9 Voltage (V)         MPPT9 Current (A)         MPPT10 Voltage (V)           MPPT10 Current (A)         MPPT10 Voltage (V)         MPPT10 Current (A)           MPPT10 Voltage (V)         MPPT10 Voltage (V)         MPPT10 Voltage (V)           MPPT10 Voltage (V)         MPPT10 Voltage (V)         MPPT10 Voltage (V)           MPPT10 Voltage (V)         MPPT10 Voltage (V)         MPPT10 Voltage (V) |                                                                             |
| . all                                                               | ø                                                  | MPPTIS Voltage (V) MPPTIS Current (A) MPPTIS Voltage (V)<br>MPPTIS Voltage (V) Edita (C) Convert (A) AB Line Voltage (V)<br>BC Line Voltage (V) CA Line Voltage (V) Phase & Current (A)<br>Phase & Current (A) Phase C Courrent (A) Total active Power<br>(B) Phase & Dower (W) Phase C A Dower (W) Phase C A Dower (W)                                                                                            | )<br>RWI<br>W                                                               |
| THE TRUE                                                            |                                                    | MON PPV                                                                                                    | α                                                                           |

There are four types of time to choose from, including day, month, year, and total. The specific date control will change with the change of time type. Select a time type query other than day, and display the chart as a bar chart.

#### 2) Export: (Similar to power plant charts)

#### User manual

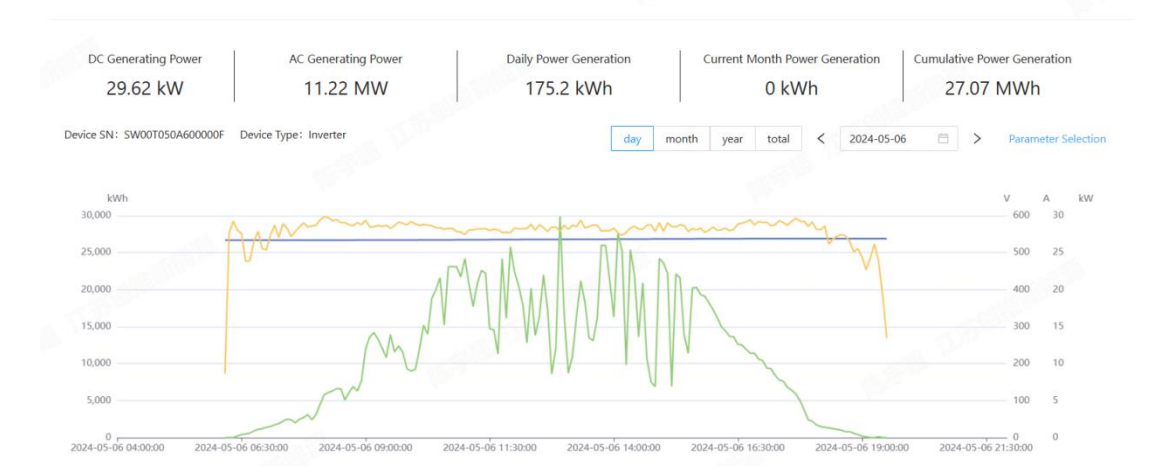

### **3.8 Warranty Information**

The warranty management module is mainly used for equipment warranty queries. Equipment warranty responsibility refers to the responsibility provided by equipment manufacturers or suppliers for repairing, replacing, or refunding equipment faults during the warranty period. Depending on the specific situation, equipment manufacturers or suppliers may provide solutions such as free maintenance, replacement of parts, reinstallation of equipment, or refund of purchase fees. The specific terms and conditions of equipment warranty can be detailed in the equipment purchase contract or warranty agreement.

In the warranty management interface, precise queries can be made through the device SN number, or through conditions such as device type, equipment model, then you can find the delivery date, warranty period, warranty duration, and expiration status of this device.

| 🗉 🗐 Bu | isiness 🛱 System           |                            |                   |                       |                   |                 |                          | ۵ 💥 🗅 🚥             |
|--------|----------------------------|----------------------------|-------------------|-----------------------|-------------------|-----------------|--------------------------|---------------------|
| < Hor  | ne Alarm History $	imes$ P | lant Charts × Dev          | vice Charts ×     | arranty Information × |                   |                 |                          | (1                  |
| Device | SN: Please Enter Device SN | Devi                       | ce Type: Inverter | Ŷ                     | Equipment Model : | SW005KTL-T1     | ✓ search reset           | Unfold V            |
|        |                            |                            |                   |                       |                   |                 | 上 Import                 | 土 download + add    |
|        | Device SN                  | Dying State                | Device Type       | Equipment Model       | Date Issuance     | Warranty Period | Warranty Duration (Year) | Operate             |
|        | SR1CS6N5P4S013             | <ul> <li>Normal</li> </ul> | Inverter          | SW005KTL-T1           | 2024-05-23        | 2025-05-23      | 1.5                      | edit delete         |
|        | SR1CS6N5P4S007             | <ul> <li>Normal</li> </ul> | Inverter          | SW005KTL-T1           | 2024-06-01        | 2025-06-01      | 1.5                      | edit delete         |
|        | 1793523054216314881        | <ul> <li>Normal</li> </ul> | Inverter          | SW005KTL-T1           | 2024-05-23        | 2025-05-23      | 1.5                      | edit delete         |
|        | inv2024042401              | O Normal                   | Inverter          | SW005KTL-T1           | 2024-04-24        | 2025-04-24      | Ť.                       | edit delete         |
|        | SRtest009                  | O Normal                   | Inverter          | SW005KTL-T1           | 2023-10-01        | 2025-10-01      | 2                        | edit delete         |
|        |                            |                            |                   |                       |                   |                 | 1-5 共 5 券                | t < 1 > 10 / page v |

Users can import or download the required device warranty information according to their actual situation.

**Import:** Download the template first, and users can add corresponding data based on the provided template before uploading,

Upload warranty: Drag the document into the upload area and click OK.

| × Real-t   | ime Alarms $	imes$ | Device Charts $	imes$ | Warranty Information >      | <            |                 |
|------------|--------------------|-----------------------|-----------------------------|--------------|-----------------|
|            | Device Type        | 导入                    |                             | ×            |                 |
|            | il il Ale          | Download temp         | plate                       | - 55         |                 |
| Dying Stat | te I               |                       |                             | T.W.         | Warranty Period |
| ⊘ Norma    | al I               | Click or d            | lrag files to this area for | uploading    | 2025-05-23      |
| ⊘ Norma    | l I                | Only                  | supports xls and xlsx form  | at files     | 2025-06-01      |
| ⊘ Norma    | at I               |                       | clo                         | ose preserve | 2025-05-23      |
| Norma      | al Ir              | nverter               | SW005KTL-T1                 | 2024-04-24   | 2025-04-24      |
| ① Dying    | ] Ir               | nverter               |                             | 2021-11-01   | 2023-11-01      |

**Download: Export warranty information.** 

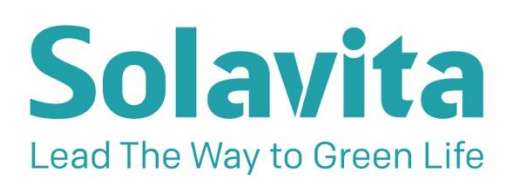

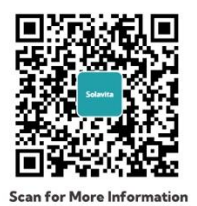

- 🖂 sales@solavita-ess.com
- www.solavita-ess.com
- & +86 051265293687
- NO. 599, TAISHAN ROAD, SUZHOU, JIANGSU, CHINA